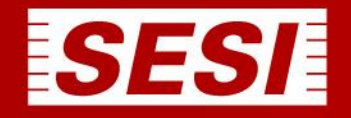

# **PROGRAMA ATLETA DO FUTURO**

and the second second

102207.092.001

SÃOP

# PAUTA

## Período de rematrícula: 15/12/2023 a 26/01/2024

(online ou presencial)

Documentos no retorno

### Retorno das aulas

29/01(segunda-feira) aulas com professora Silvana 30/01 (terça-feira) aulas com professor Binho

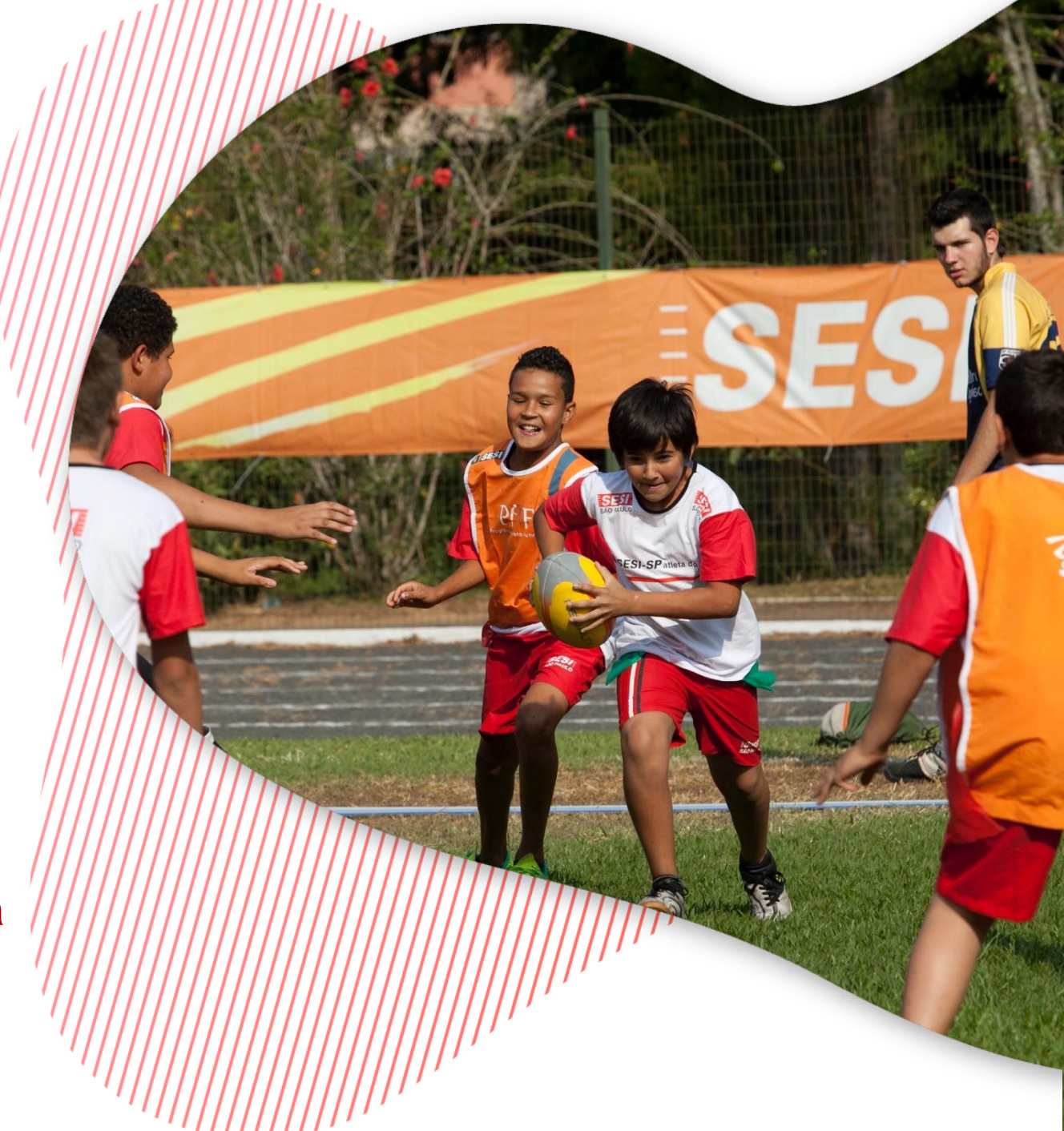

## Rematrícula

- Enviar nome do aluno para whatsapp do SESI (19)
   999587867
- Secretaria irá responder com o
  - link para matrícula
- Ou presencialmente

**Documentos Obrigatórios** 

• Formulário rematrícula (1º semana)

Para natação:

Exame dermatológico válido (6 meses)\*
 \*exceto para alunos da rede escolar SESI

## Frequência nas aulas

- 15 dias de faltas sem justificativa
- Como justificar? Whatsapp do SESI com nome do aluno e motivo

Passo a passo para inscrição on-line

Senhores Pais/Responsáveis,

abaixo iremos explicar como realizar a

inscrição on-line do seu filho para o

Programa Atleta do Futuro - 1ºsem/2024

# 1º passo:

*Clicar no link enviado pelo grupo do whatsapp.* 

*Para o primeiro acesso no MEU SESI, é necessário criar login e senha com os dados pessoais da criança!* 

Clicar em:

Não tem Usuário ? CADASTRE-SE

Para os dados de acesso, importante colocar corretamente o e-mail do responsável.

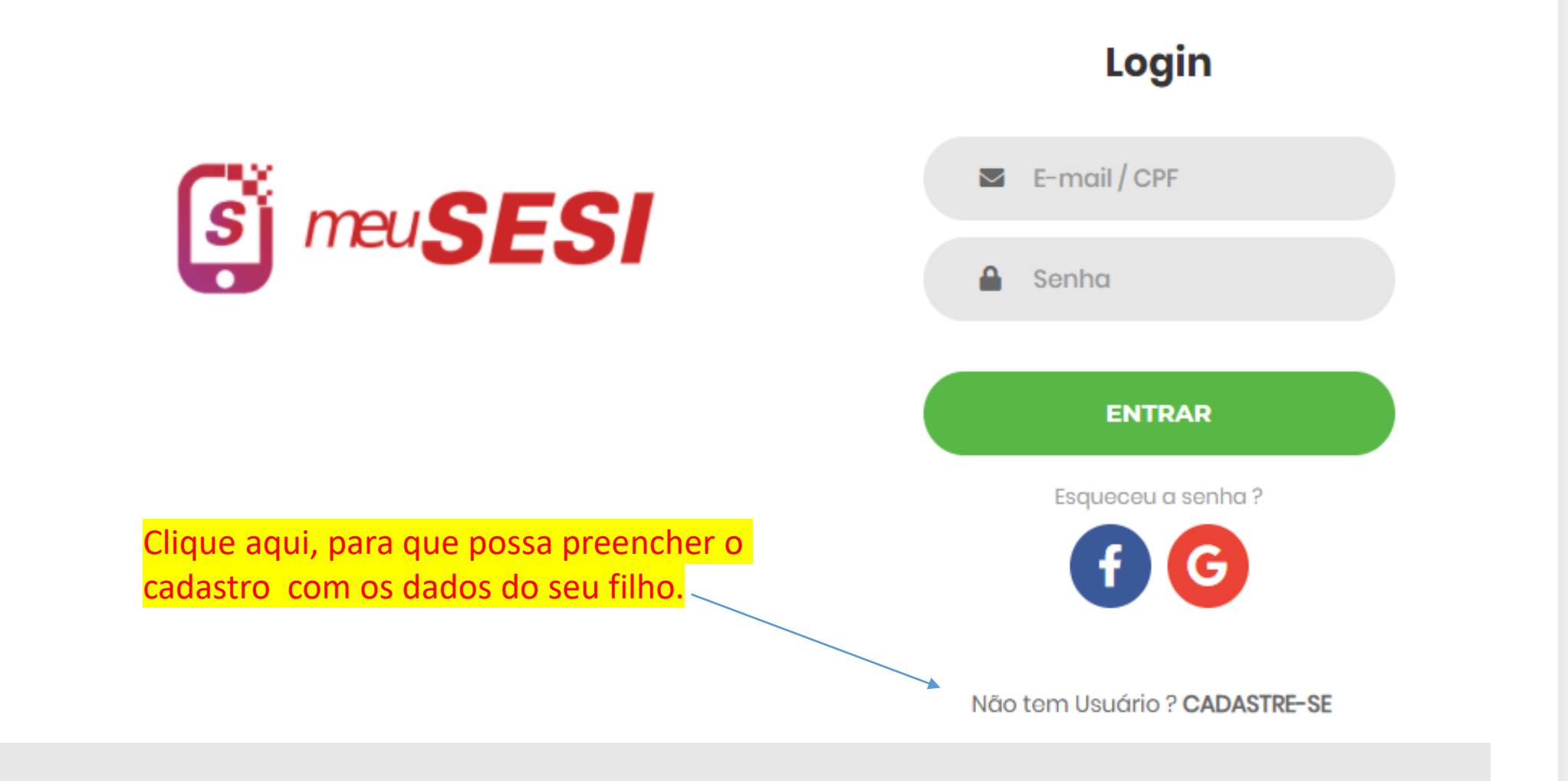

Verificar se o e-mail está escrito corretamente, pois a finalização do cadastro será pelo e-mail indicado acima.

## **Dados Pessoais**

Preenchimento com os dados pessoais da **criança** (inclusive CPF). Se colocar os dados do responsável a inscrição não

será efetivada no sistema.

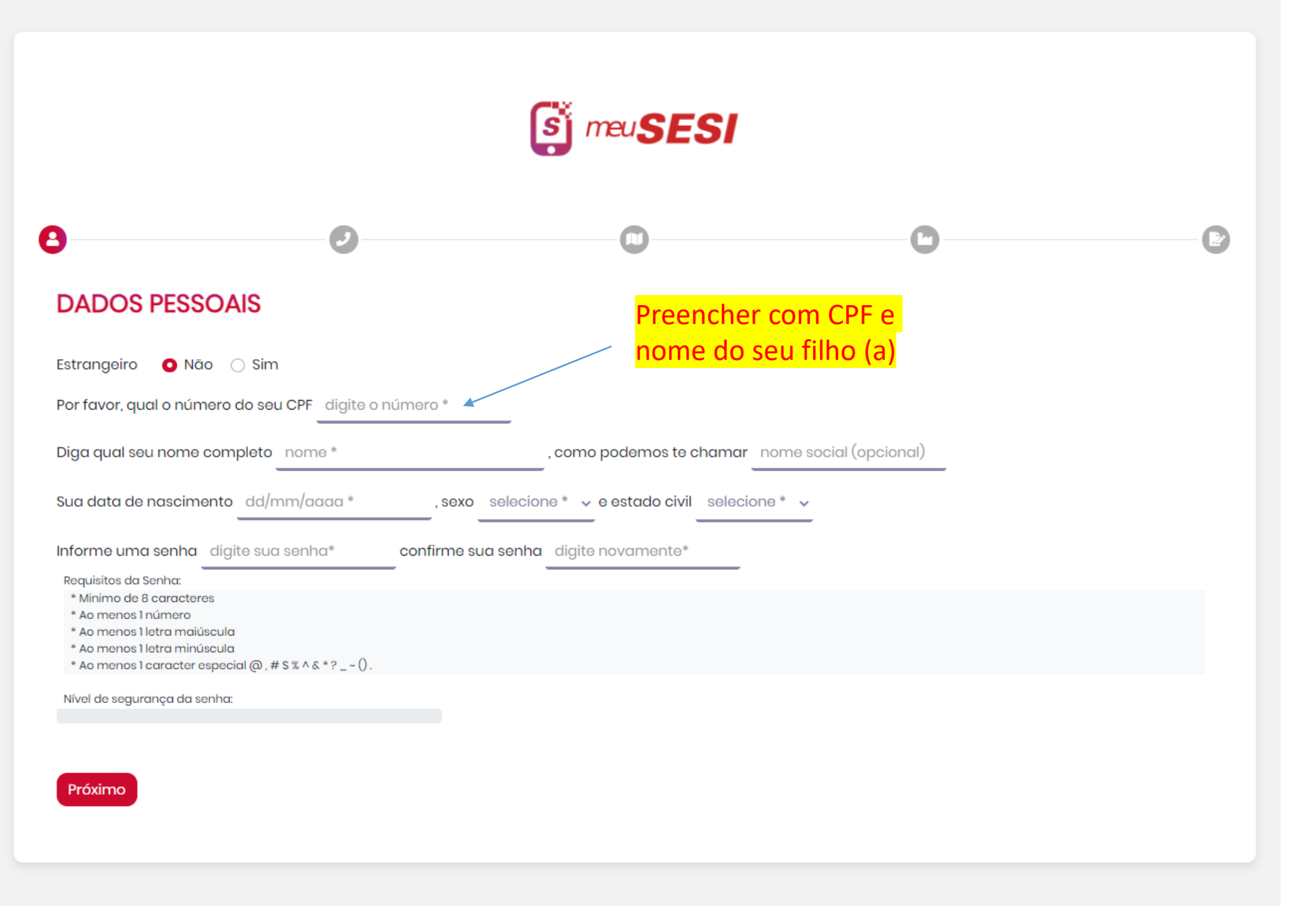

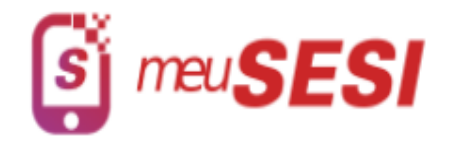

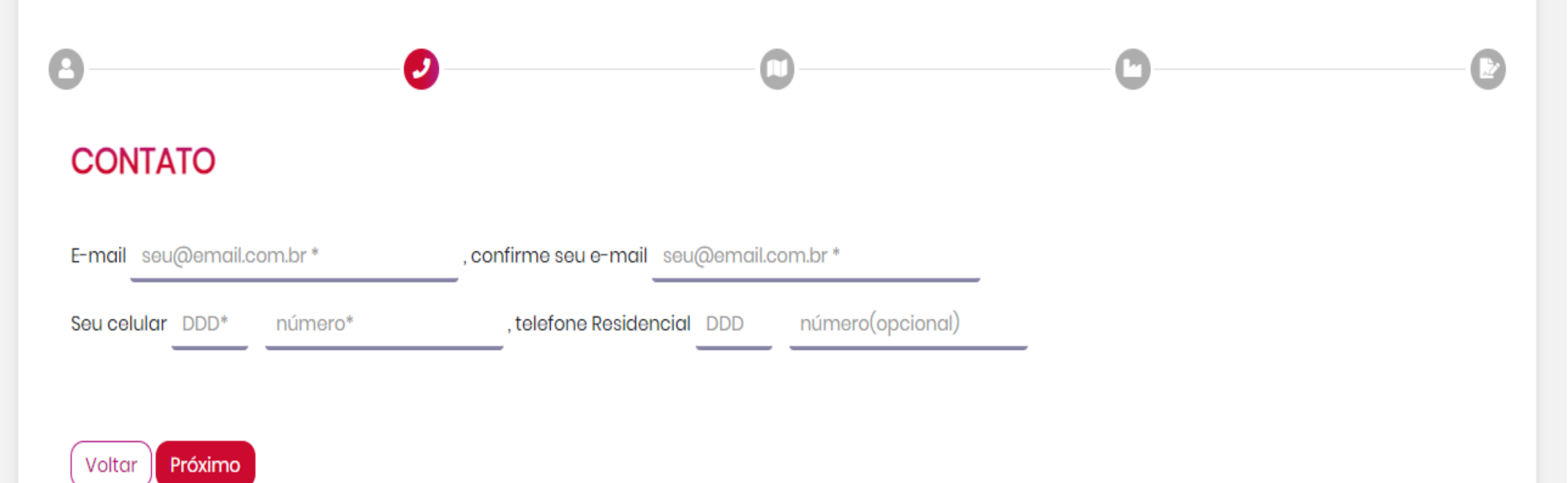

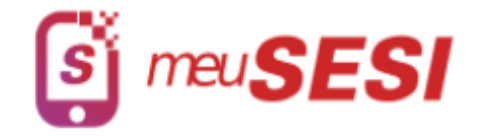

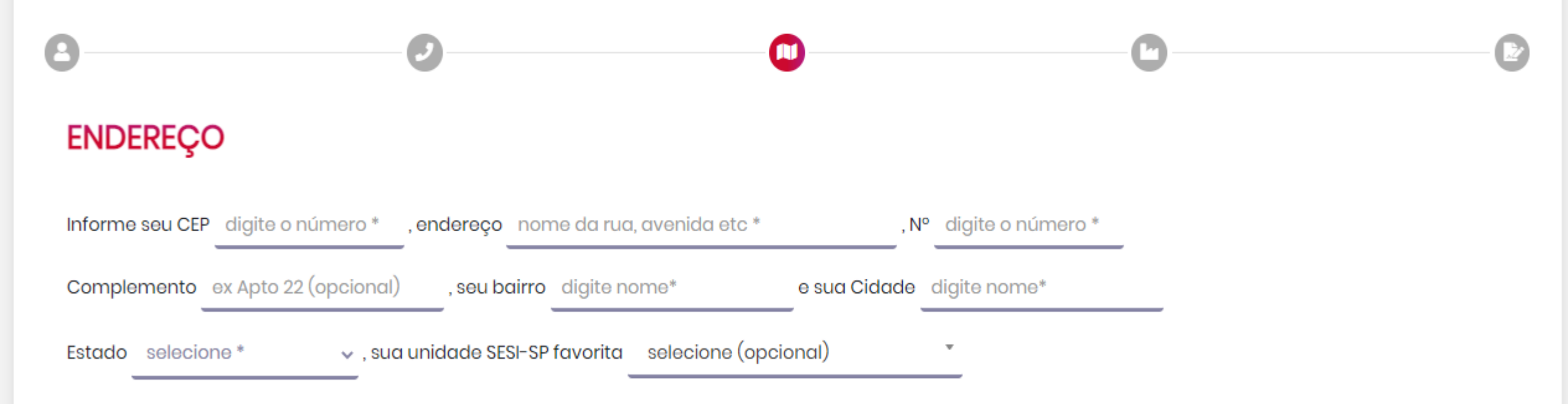

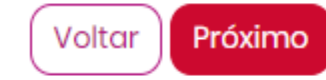

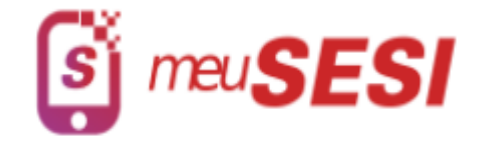

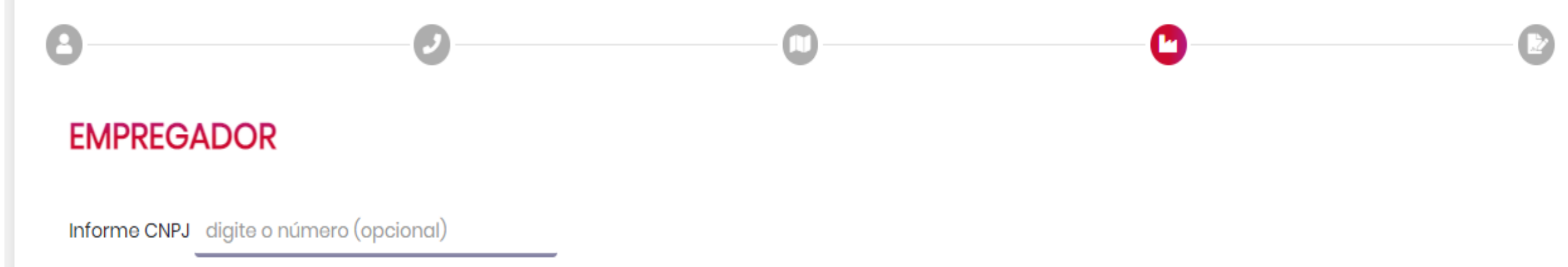

 $\mathbf{v}$ 

Empresa razão social (opcional)

, sua ocupação Estudante

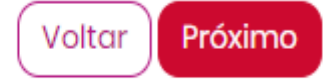

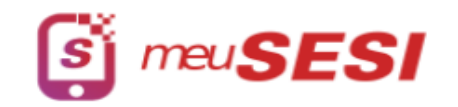

### TERMO DE USO

(Marco Civil da Internet) e Lei Geral de Proteção de Dados Pessoais (LGPD), Lei nº 13.709, de 14 de agosto de 2018.

2. Aceitação do termo

Volta

Salvar

2.1 Para navegar no site, usufruir dos serviços on line e acessar quaisquer aplicações providas pelo SESI-SP, o usuário deverá concordar integralmente e não infringir as condições de uso estabelecidas neste documento.

2.2 Caso não concorde em parte, ou integralmente, com o presente Termo de Uso e Privacidade, não poderá utilizar os respectivos serviços on line e aplicações.

2.3 Para serviços que exigem identificação do usuário, o mesmo deverá acessá-los mediante a utilização de login e senha, após ter efetuado o cadastro, condicionado ao fornecimento de seus dados pessoais, especificados no item 3.1. Essas informações permitirão a utilização dos serviços on line, com a identificação do usuário e a correspondência com outros registros já existentes, se ele tiver contratado serviços ou adquirido produtos do SESI-SP, como, por exemplo, se ele for aluno de cursos regulares.

2.4 Os dados fornecidos voluntariamente pelos usuários serão protegidos por meio de medidas de segurança, administrativas e técnicas para assegurar sua privacidade, bem como a confidencialidade e autenticidade dos 🔹

Clicar em salvar.

■ L) e estou de acordo com os termo de uso → Escolher que leu e está de acordo com os termos de uso.

🖌 Aceito receber divulgações de eventos, serviços e produtos do SESI-SP

Aceito receber notificações via SMS e WhatsApp

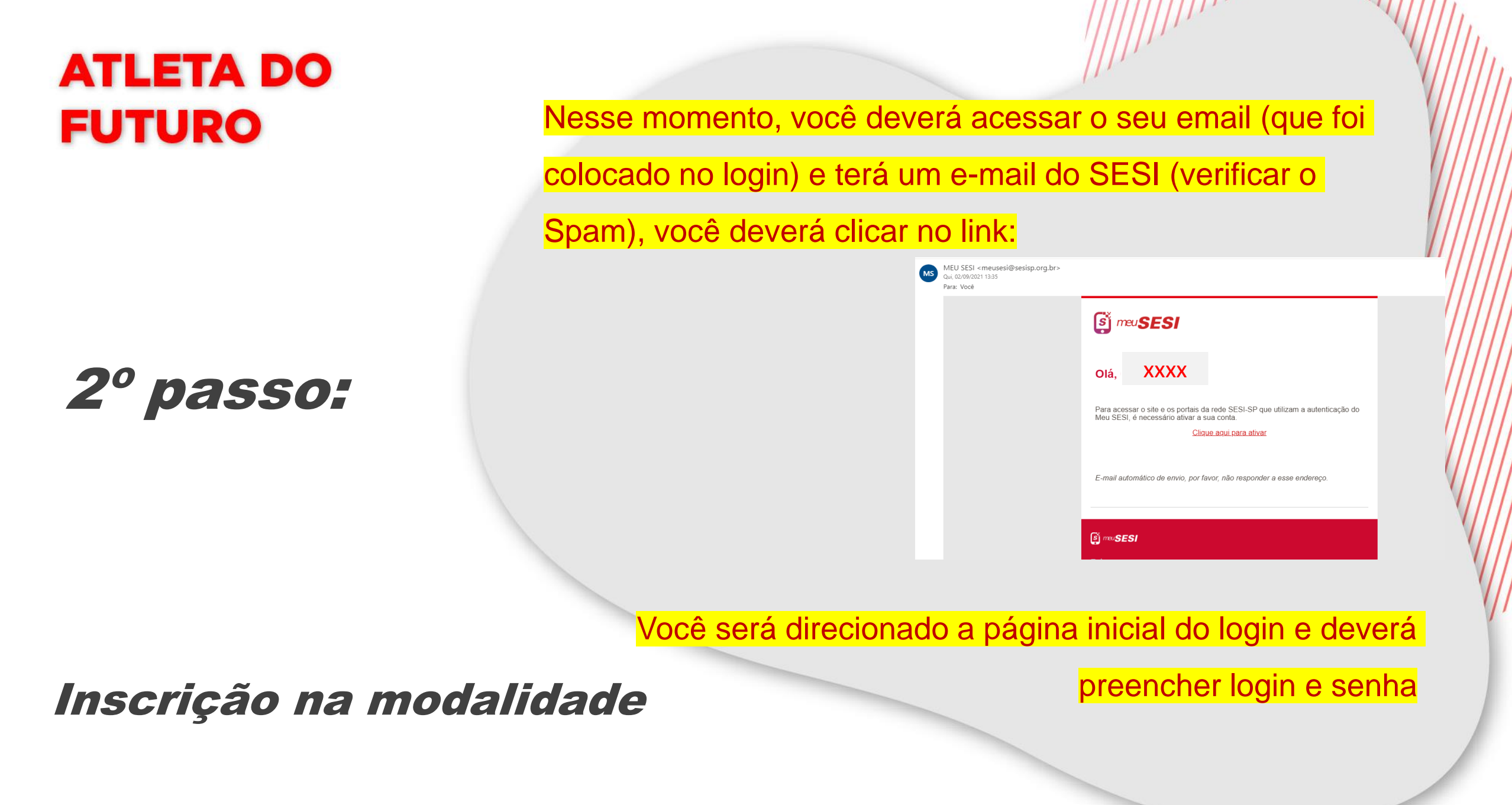

## Login

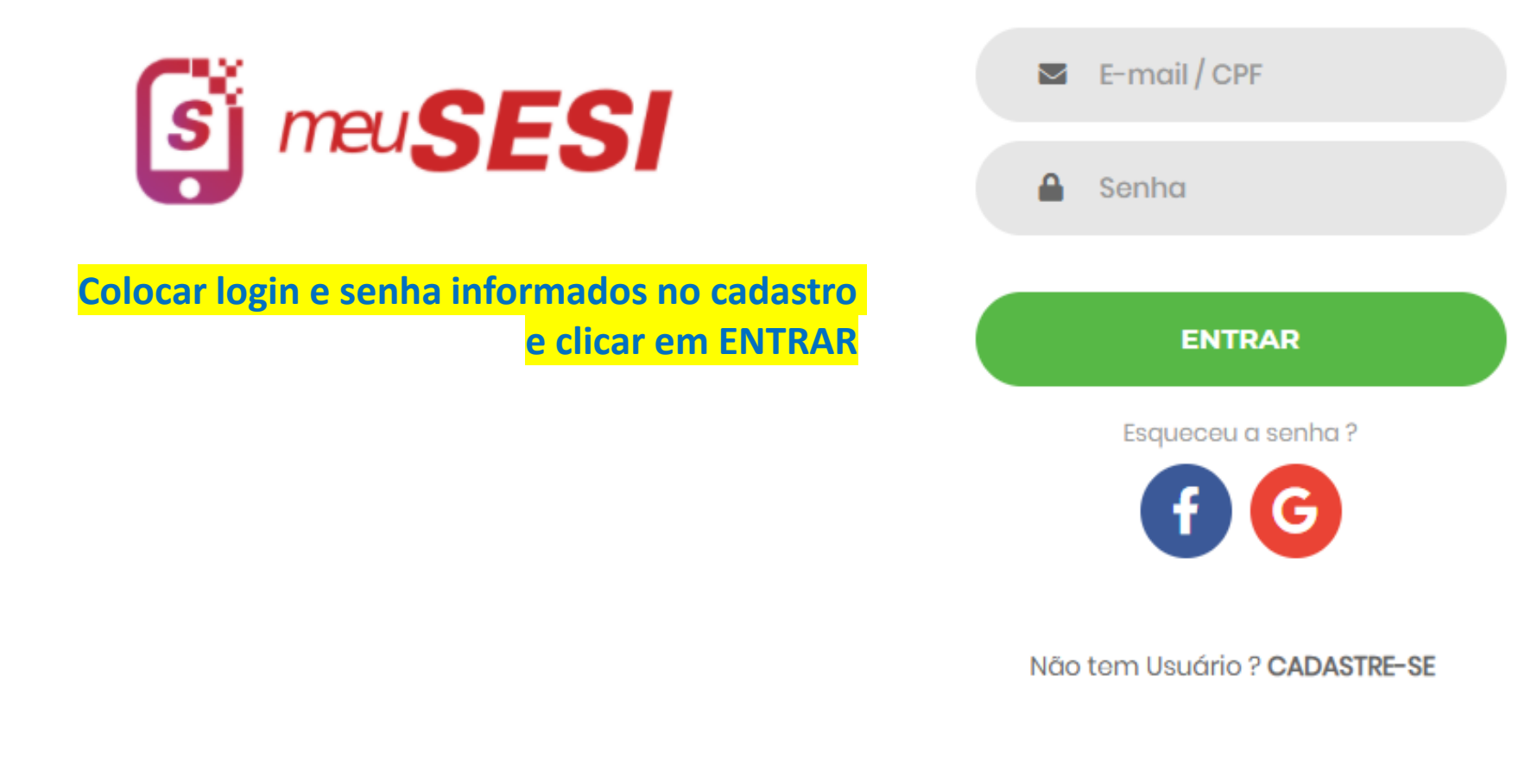

| Atividade Física e Lazer                         |                   |                                     |             |                             |                             |                     |
|--------------------------------------------------|-------------------|-------------------------------------|-------------|-----------------------------|-----------------------------|---------------------|
| Natação                                          |                   |                                     |             |                             |                             |                     |
|                                                  | )                 | •                                   |             |                             | etre realizado rea Mari OE( | N                   |
| DADOS PESSOAIS                                   |                   |                                     | Dados n     | ligrarao do cao             | astro realizado no Meu Sec  | <mark>) .</mark>    |
| Os campos marcados com * são de preenchime       | ento obrigatório. |                                     |             |                             |                             |                     |
| CPF                                              |                   | Passaporte (apenas estrangeiros)    |             | Data de Nascimento          |                             |                     |
| Número do                                        |                   | <ul> <li>Número do Passa</li> </ul> | porte       |                             |                             |                     |
| Nome Completo (sem abreviações)                  |                   |                                     | Nome Social |                             |                             |                     |
|                                                  |                   |                                     | Nome Social |                             |                             |                     |
| Sexo                                             | Estado Civi       | I.                                  |             |                             |                             |                     |
| Masculino 🗸                                      | Não Decl          | arada 🗸 🗸                           |             |                             |                             |                     |
| NECESSIDADES ESPECIAIS                           |                   |                                     |             |                             |                             |                     |
| Necessidade                                      |                   | Derivação                           |             |                             |                             |                     |
| Não Declarada                                    | -                 | Não declarada                       | -           | ]                           | Draanahar aam aa dadaa d    | o Doopopoóvol       |
|                                                  |                   |                                     |             |                             | Preencher com os dados d    | o Responsavel,      |
| RESPONSÁVEL LEGAL<br>(OBRIGATÓRIO PARA MENORES D | DE 18 ANOS)       |                                     |             |                             | sem eles não é possível re  | alizar a inscrição. |
| Nome do responsável (sem abreviação)             |                   | CPF do Responsável                  |             | Data de Nascimento          |                             |                     |
| Nome do responsável                              |                   | CPF do Responsável                  |             | Data Nascimento Responsável |                             |                     |
|                                                  |                   |                                     |             |                             |                             | Clicar em avançar   |
|                                                  |                   |                                     |             | <u>`</u>                    | ta Avançar                  |                     |

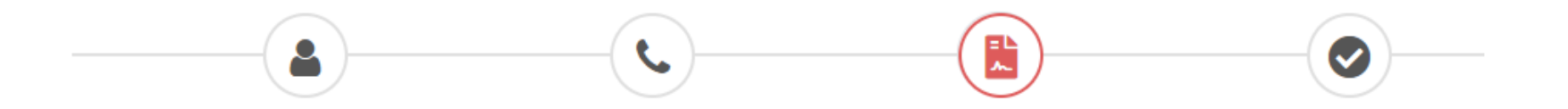

#### **GRATUIDADE REGULAMENTAR**

Declaro sob as penalidades da lei, para fins de aplicação da isenção prevista no Regulamento do SESI, DECRETO Nº 57.375, DE 2 DE DEZEMBRO DE 1965, artigo 69, parágrafo 4º, atualizado pelo Decreto nº 6.637, de 5 de novembro de 2008, que minha condição econômica se revela insuficiente para arcar com o pagamento dos valores das taxas cobradas em outras instituições por curso semelhante ao do SESI-SP, ou pelo próprio SESI-SP nos casos de curso pago, aplicadas com base no próprio Regulamento. Por ser expressão da verdade, confirmo a presente **DECLARAÇÃO**, para os devidos fins de direito.

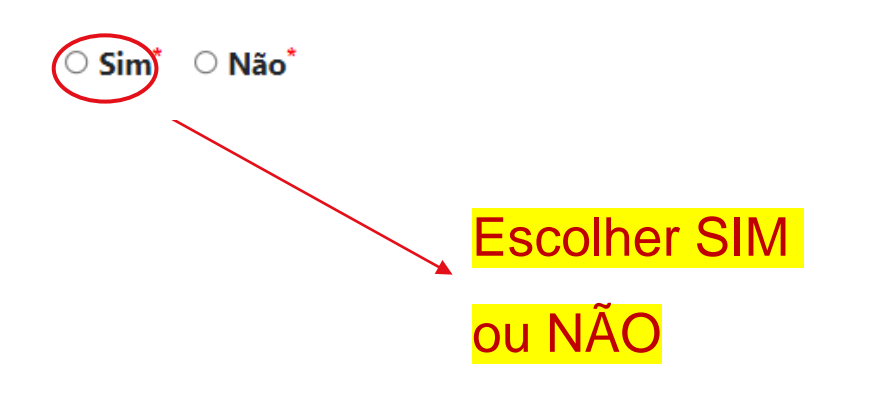

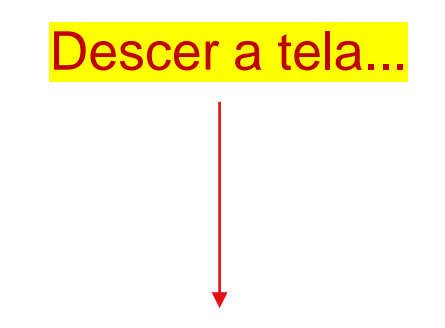

### **TERMO DE COMPROMISSO**

esclarecer como essas informações são coletavas e tratavas utrante a navegação.

Compromisso: o SESI-SP preza pela segurança das informações dos usuários cadastrados e dos visitantes de seu portal. O acesso aos conteúdos e serviços é livre e gratuito, e o cadastramento prévio é exigido para alguns conteúdos e serviços de acesso personalizado.

Aviso legal: Instituição está em consonância com os princípios, garantias, direitos e deveres para o uso da Internet no Brasil, bem como com os relativos aos Dados Pessoais, conforme Lei nº 12.965, de 23 abril de 2014 (Marco Civil da Internet) e Lei Geral de Proteção de Dados Pessoais(LGPD), Lei nº 13.709, de 14 de agosto de 2018.

#### 2. Aceitação do termo

2.1 Para navegar no site, usufruir dos serviços on line e acessar quaisquer aplicações providas pelo SESI-SP, o usuário deverá concordar integralmente e não infringir as condições de uso estabelecidas neste documento.

2.2 Caso não concorde em parte, ou integralmente, com o presente Termo de Uso e Privacidade, não poderá utilizar os respectivos servicos on line e

e concordo as condições do Termo de Compromisso الزار

### Escolher que leu e concorda com o Termo de

Compromisso.

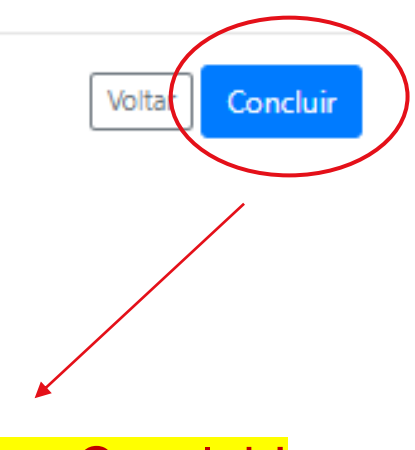

Por último clicar em: Concluir!

*No primeiro dia de aula:*  Trazer formulário de rematrícula

preenchido, para quem fez inscrição

online

 Para natação: apresentar atestado dermatológico caso esteja vencido (apto a frequentar piscina).

\*exceto para alunos da rede escolar SESI

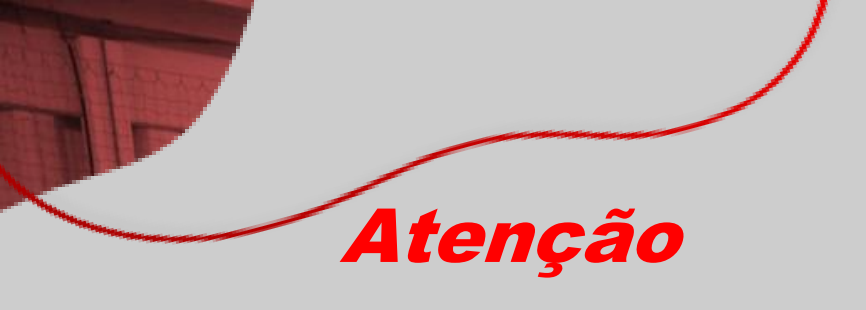

Não compartilhar o link com outros pais que não estão neste grupo, pois temos número de vagas limitadas por turma e, também, temos um cronograma/lista de interesse para novas inscrições.

SESI SÃO PAULO